# 申請學校操作流程

# (縣市所屬高級中等以下學校)

| TF | EES |
|----|-----|
| 刃  | 洞沂  |

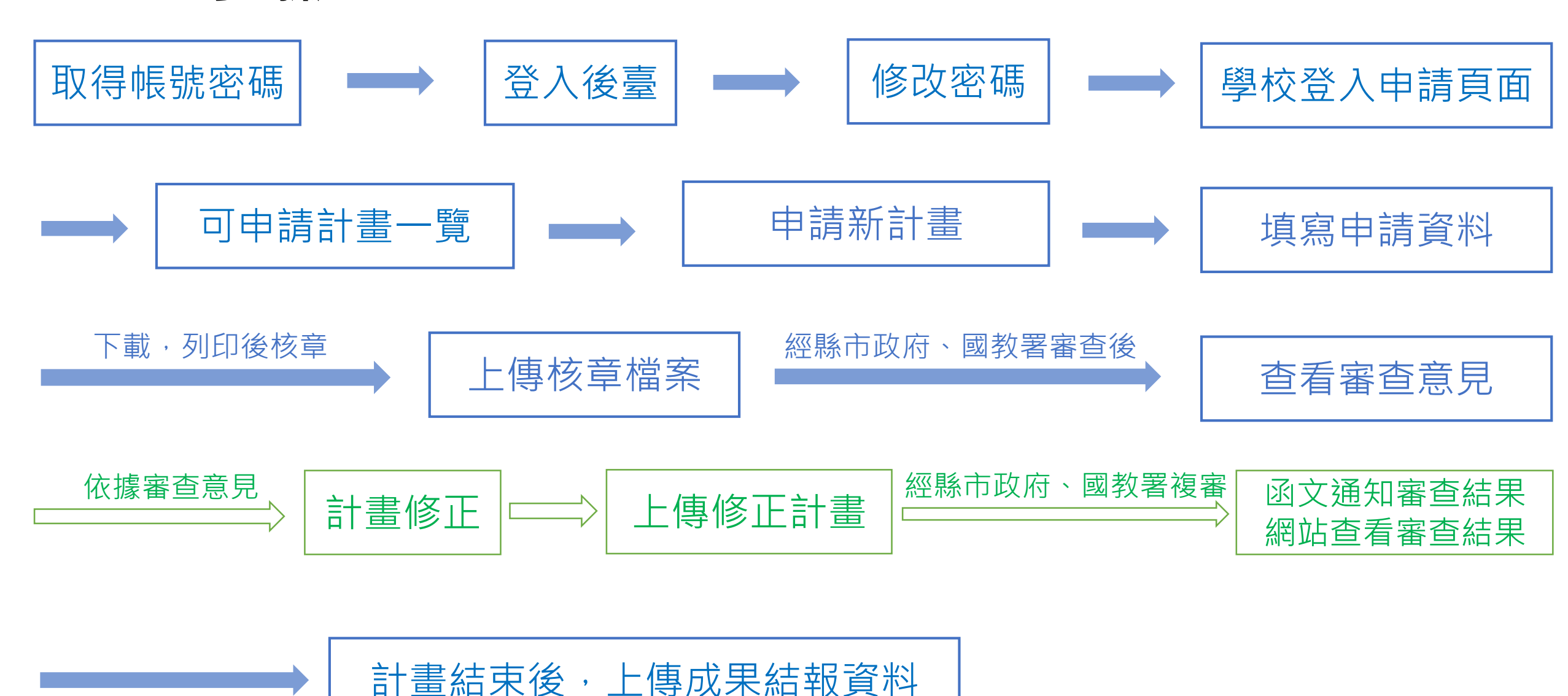

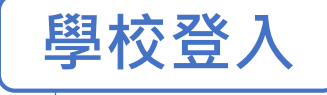

修改密碼登入口

|      | *                |
|------|------------------|
| 原住民族 | 族實驗教育暨社團推廣網站管理平台 |
|      |                  |
|      | ① 您好,請先登入帳號!     |
|      | 帳號               |
|      | 密碼               |
|      | ■ 記住帳號           |
|      | 送出               |

| 登入系統 |  |
|------|--|
| 帳號   |  |
| 密碼   |  |
| 登入   |  |

□ 帳號:學校代碼-A (範例:123456-A) 密碼:學校代碼-A

\* 108學年度未辦理原住民族社團之學校,請聯 繫長億高中,以利帳號之建立 \* 取得帳密後請<u>務必事先登入</u> <u>http://163.17.37.13/system更改密碼</u>,再由 <u>http://163.17.37.13/apply/</u>登入進行申請

 □ 一組帳密,同一個時間只能以一個 瀏覽器登入,無法同時2人以上使用

> 臺中市立長億高級中學聯繫方式: 04-22704022分機107 aborigines@cyhs.tc.edu.tw

可申請計畫一覽

## 進入可申請計畫一覽,並點選欲申請之計畫

|                          | 可申請計畫一覽     | 計畫申請紀錄 |      |
|--------------------------|-------------|--------|------|
| 可申請計畫一覽                  |             |        |      |
| 100周左南西住口姓礼国             |             |        | 1    |
| 108学年度原住氏族社團             |             |        | _    |
| 108/02/19 AM00:00 109/03 | /31 PM11:59 |        | 瀏覽內容 |
|                          |             |        |      |
| 108學年度五大計畫-一般課業輔導        |             |        |      |
| 108/09/26 AM00:00 109/09 | /30 PM11:59 |        | 瀏覽內容 |
|                          |             |        |      |

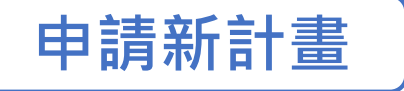

## 進入欲申請之計畫後,點選「申請新計畫」

|   |                                       | 可申請計畫一覽 | 計畫申請紀錄 |       |
|---|---------------------------------------|---------|--------|-------|
| 1 | 08學年度原住民族社團                           |         |        |       |
| ſ | 計畫申請一覽                                |         |        |       |
|   | 計畫申請時間<br>108/02/19 AM00:00 109/03/31 | PM11:59 |        | 申請新計畫 |

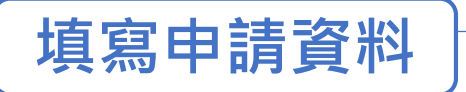

#### 填寫申請表,完成後請儲存並點選下一步

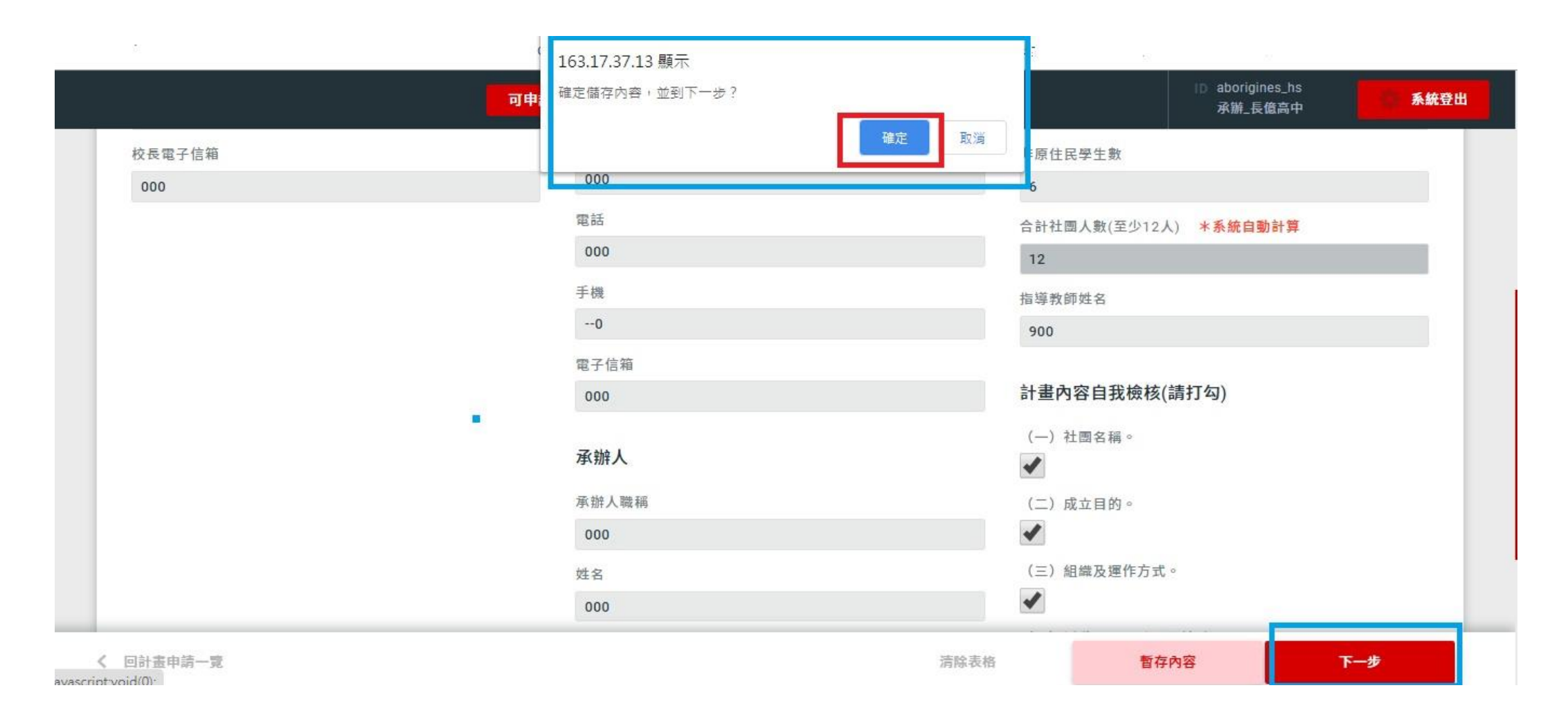

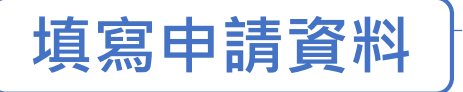

## 填寫經費項目與金額·並勾選辦理項目

\*此處經費概算僅為彙整使用,請一併填寫於計畫書內之經費概算表

\*計畫格式下載:原住民族實驗教育暨社團推廣網站-檔案下載(表單下載)

| 可申請計畫一覽                                                                                                    | ID school5<br>測試-申請學校5                                                                                      | 系統登出          |
|----------------------------------------------------------------------------------------------------|----------------------------------------------------------------------------------------------------|---------------|
| 108學年度原住民族社團                                                                                                    |                                                                                                    |               |
| STEP 01<br>填寫經費申請表     STEP 02<br>填寫項目並上傳附件,列印文件     STEP 03<br>上傳核章申請表                                                                                                    | 勾選辦理項目                                                                                                    | <b></b>       |
| 經費申請表內容                                                                                                    | 1.原住民族歷史與文化研究。                                                                                              |               |
| 填寫經費項目                                                                                                    | 2.原住民族族語學習、訓練及演說                                                                                            | 0             |
| 經費太項 經費細項 單價 數量 總價 動作                                                                                                    | 3.原住民族傳統樂舞與藝術學習活                                                                                            | 蓟。            |
| 金額小計:0 申請金額: 0<br><u>業務</u> 費 ✓ <u>選擇經費細頁</u> + 增加經費項目<br>2255 - 555 - 5555 - 555 - 555 - 555 - 555 - 555 - 555 - 555 - 555 - 555 - 5 | <ul> <li>4.原住民族部落服務與學習。</li> <li>5.原住民族部落服務與學習。</li> <li>6.其他具原住民族特色活動(請自行<br/>例) . 原住民族為出现要求動、原</li> </ul> | -說明)<br>1在民族縣 |
| <ul> <li></li></ul>                                                                                                    | 四.原住以底乎工种乎则自治勤。因<br>生頓袖培育營等。                                                                                |               |
| 修改申請     修改申請                                                                                                    | 暫存內容 🔓 墳                                                                                                    | 寫完成並預覽        |

填寫申請資料

## 確認填寫金額與申請金額是否相同,並將計畫內容(含經費概算表)以附件方式

## 上傳,完成後請儲存並預覽

|        |      | 可申請計畫一覽 | 計畫申讀        | 青紀錄                  |                | ID school4<br>測試-申請學校4 条統登出                              |
|--------|------|---------|-------------|----------------------|----------------|----------------------------------------------------------|
| 真寫經費項目 |      |         |             |                      | <u> </u>       |                                                          |
| 經費十百   | 海费细百 | 用信      | 動量          | 總價                   | <i>輀作</i> :    | <ol> <li>原住民族傳統樂舞與藝術學習活動。</li> </ol>                     |
| 業務費    | 交通費  | 100     | 20          | 2000                 | 删除             | 4.原住民族傳統祭儀活動。                                            |
| 業務費    | 膳宿費  | 2000    | 14          | 28000                | 刪除             | 5.原住民族部落服務與學習。                                           |
|        |      | 金額小     | it : 30,000 | 確認填寫金額與<br>申請金額: 300 | 申請金額是否符合<br>00 | 6.其他具原住民族特色活動(請自行說明)<br>例:原住民族學生科學研習活動、原住民族<br>學生領袖培育營等。 |
|        |      | 選擇經費大項  | ✓ 選         | 擇經費細項                | 十 增加經費項目       |                                                          |
|        |      |         |             |                      |                | 上傳附件檔案                                                   |
|        |      |         |             |                      |                | 上傳檔案                                                     |
|        |      |         |             |                      |                | 瀏覽                                                       |
| 改申請    |      |         |             |                      |                | 暂存內容 中国 填寫完成並                                            |

填寫申請資料

## 列印填寫完成之申請表,與計畫書(含經費概算)一同完成校內核章

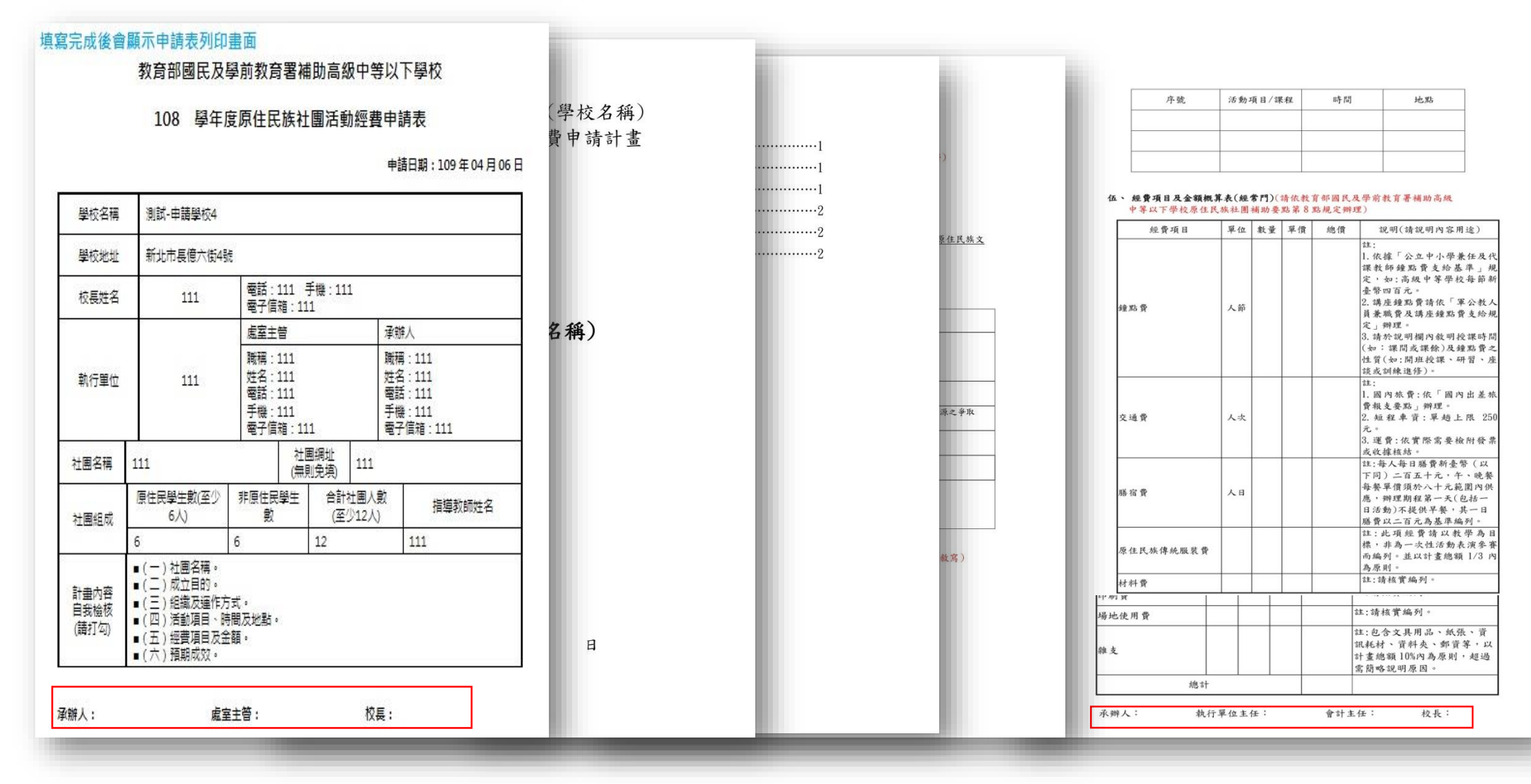

上傳核章檔案

#### 回到申請計畫一覽,上傳核章申請表及計畫書

\*上傳核章申請表及計畫書後,才算完成線上申請

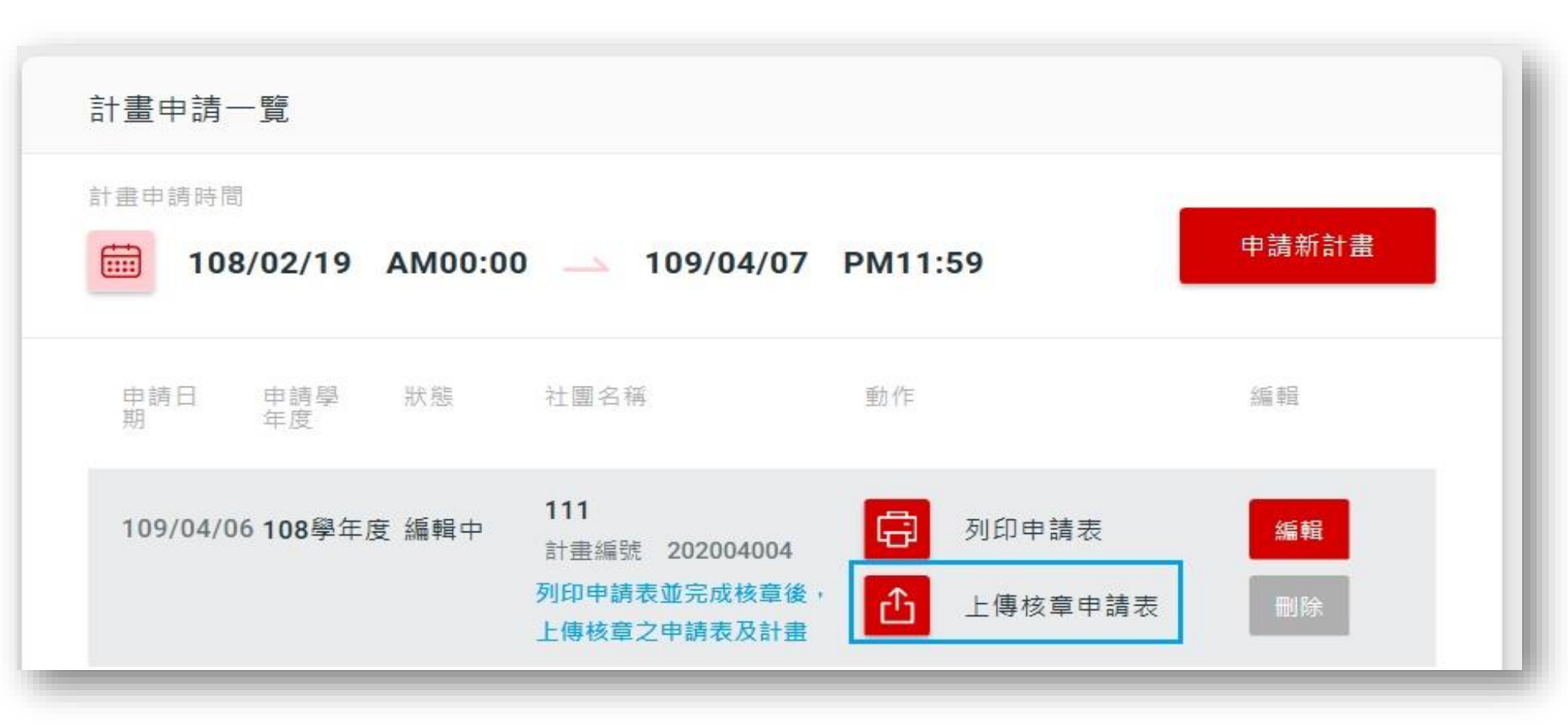

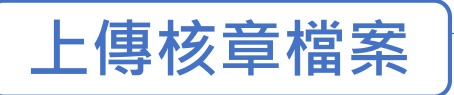

## 完成申請

\*完成申請後,請將核章申請表及計畫書 函送縣市政府 (請依照各縣市政府相關規定辦理)。

\*電子檔(編輯檔及掃描檔)請一併寄予縣市政府承辦人彙整。

#### \*若縣市政府於初審時請學校作計畫之修正,請參照P.13計畫修正方式。

|                         | 可申請計畫一覽                   | 計畫申請紀錄                                | ID school4<br>測試-申請學校4 | 系統登出   |
|-------------------------|---------------------------|---------------------------------------|------------------------|--------|
| 108學年度原住民族社團            |                           |                                       |                        |        |
| STEP 01<br>填寫經費申請表      | STEP 02<br>填寫項目並上傳附件<br>網 | ● STEP 03<br>頁訊息 ● 算表                 |                        |        |
| 上傳核章申請表                 |                           | ▲ 申請成功!請等待審查結果                        |                        |        |
| 上傳檔案                    | L                         | · · · · · · · · · · · · · · · · · · · |                        |        |
| F:\12.108原民社團申請\申請表格\10 | 8學年度社團申請表(odt).od         | t 瀏覽                                  |                        |        |
|                         |                           |                                       |                        |        |
| ✔ 返回計畫申請一               |                           |                                       | <u>ئ</u> ا             | 傳核章申請表 |

## 經縣市政府及國教署審查後,查看審查結果及意見

#### 回申請步驟

# 經縣市政府初審及國教署審查完畢後,可於申請頁面查看申請結果,並可點入

## 「瀏覽內容」查看審查意見

\*審查結果:通過、修正後通過(請送修正計畫)、修正後再審(請送修正計畫)、不通過

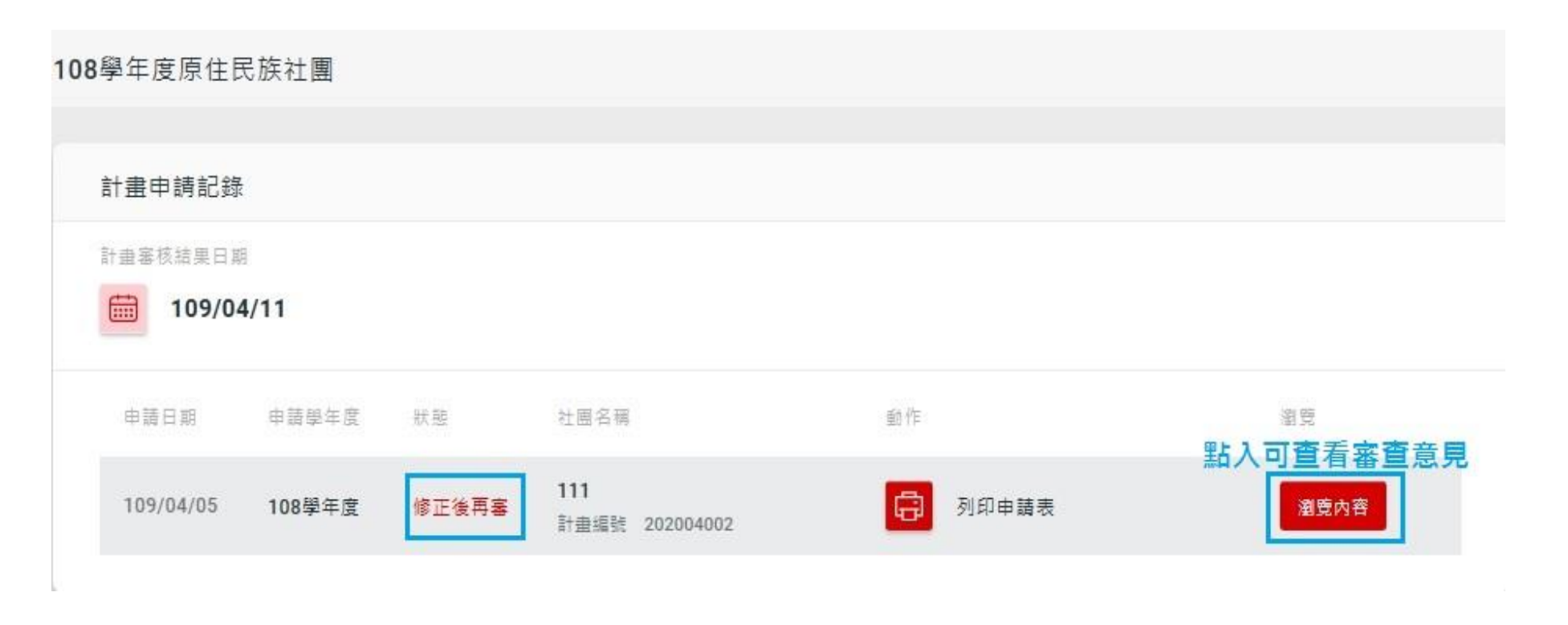

## 經縣市政府及國教署審查後,查看審查結果及意見

回申請步驟

# 經縣市政府初審及國教署審查完畢後,可於申請頁面查看申請結果,並可點入

「瀏覽內容」查看審查意見

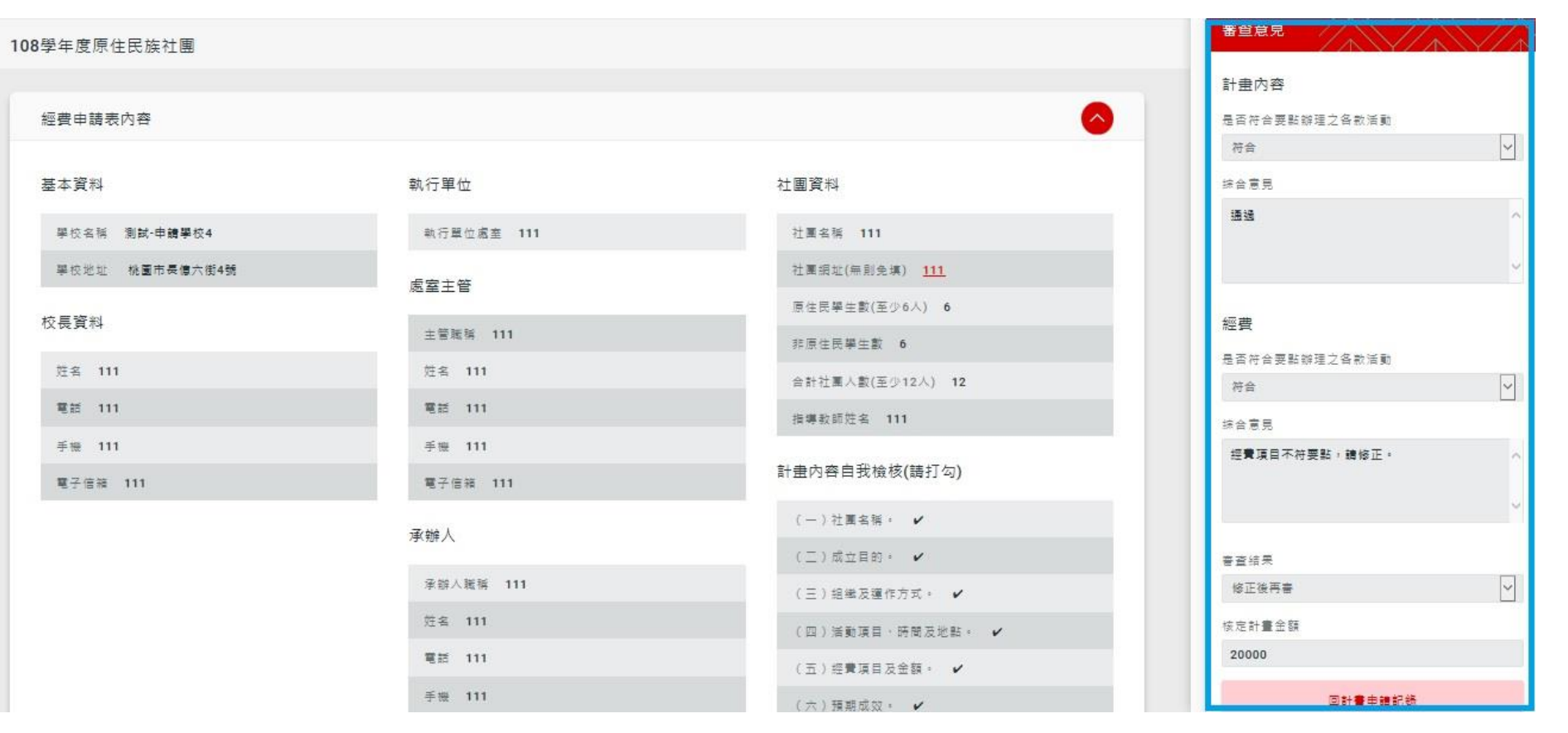

# 依據審查意見・進行計畫修正

回申請步驟

## 點選「申請新計畫」,會帶入原申請資料,由此處進行計畫及經費之修正

\*依據審查意見修正,並將核章檔案上傳。

\*核章掃描檔上傳完畢後,請將修正後計畫及審查意見答覆表(含頁數對照)函送縣市政府(請依照各縣市政府相關 規定辦理)。

|                             | 可申請計畫一覽               | 計畫申請紀錄                              | ID school4<br>測試-申請學校4 | 系統登出 |
|-----------------------------|-----------------------|-------------------------------------|------------------------|------|
| 108學年度原住民族社團                |                       |                                     |                        |      |
| 計畫申請一覽                      |                       | 點選「申請新計畫」,會帶入原申請<br>資料,學校由此做計畫及經費修正 |                        |      |
| 計畫申請時間                      | <u> </u>              | 1:59                                |                        |      |
| 申請日 申請學 狀態 社<br>期 年度        | 社團名稱 動作               | E 編輯                                |                        |      |
| 109/04/05 108學年度 已申請 1<br>言 | 111<br>计畫編號 202004002 | 列印申請表                               |                        |      |

# 完成計畫修正,並由縣市政府及國教署複審

#### 回申請步驟

## 完成計畫修正,經縣市政府及國教署複審後,國文通知審查結果,網站查看審查結果

|                              | 可申請計畫一覽                      | 計畫申請紀錄         |         | ID school4<br>測試-申請學校4 | 系統登出 |
|------------------------------|------------------------------|----------------|---------|------------------------|------|
| 108學年度原住民族社團                 |                              |                |         |                        |      |
| 計畫申請一覽                       |                              |                |         |                        |      |
| 計畫申請時間                       | 0 🔺 109/04/07                | PM11:59        | 申請新計畫   |                        |      |
| 申請日 申請學 狀態<br>期 年度           | 社團名稱                         | 動作             | 編輯      |                        |      |
| 109/04/06 <b>108</b> 學年度 已申請 | <b>111</b><br>計畫編號 202004004 | 回 列印申請表        | 修正計畫已完成 |                        |      |
| 109/04/05 108學年度 已申請         | <b>111</b><br>計畫編號 202004002 | <b>日</b> 列印申請表 |         |                        |      |

上傳成果結報資料

#### 於計畫結束後,上傳成果結報資料,並將紙本資料函送縣市政府彙整

\*社課、活動及成果展等相關側錄影片,請上傳至國教署原住民族實驗教育及社團推廣網站

(由<u>http://163.17.37.13/system</u>登入→進入「活動分享管理上傳」,操作方式請洽詢臺中市立長億高級中學)

範例參考:http://indigenous.k12ea.gov.tw/albumli.php

| 108學年度原住民族社團 |     |
|--------------|-----|
| 上傳成果結報       |     |
| 上傳檔案         | 瀏覽  |
| + 增加上        | 傳檔案 |
|              |     |
|              |     |
|              |     |